## LogTag<sup>®</sup> Data Logger Software Installation & Configuration Guide

## **Software Installation**

- 1. Insert the LogTag<sup>®</sup> Analyzer software installation CD that came with the device.
  - a) If you do not have the software CD or if you need to update the software currently installed on your computer (see #2 in the next section if you are unsure if the software is up to date), you can download the software at no cost at: <a href="http://www.vfcdataloggers.com/">http://www.vfcdataloggers.com/</a>.
    - i. Click "LogTag<sup>®</sup> Software Download" at the top left side of the screen. The download should start immediately. If prompted to run the ".exe" file, click "run."
- 2. The software will go through the installation process, including language selection and creation of a shortcut icon on the desktop.
- 3. Plug the LogTag<sup>®</sup> docking station into a USB slot on your computer.
  - a) Do not plug the docking station into a USB port on a monitor; it must be plugged directly into the computer.
- 4. After the software and docking station have been successfully installed, open the LogTag<sup>®</sup> Analyzer software program, if not already open.
  - a) DO NOT put the LogTag<sup>®</sup> device in the docking station at this time.

## Software Configuration

At this time, the LogTag<sup>®</sup> device should **NOT** be in the docking station.

- 1. Open the LogTag<sup>®</sup> Analyzer software, if not already open.
- 2. The top left corner of the screen should read: "LogTag<sup>®</sup> Analyzer 2.4 Build 4" (or higher).
  - a. If it does not, refer to step 1a in the "Software Installation" section of this guide to update the software to the most current version.
  - b. Otherwise, proceed to step 3.
- 3. At the top of the screen, click "Edit" and then "Options."
- In "General Settings", verify that Celsius (°C) is selected next to "Show temperatures in."
- 5. Click "Automation" from the list on the left side of the box.
- Control Settings
   Show temperatures to Celsius (°C)

   Summary Statistics
   Default time interval to display

   Control Settings
   All readings

   Automation
   Iteratings

   File and Folder Settings
   Use Font
   9 pt. MS Shell Dig

   Font...
   Font...

LogTag Analyzer 2.4 Build 4

Import Options

Export Options

<u>File</u> <u>Edit</u> <u>LogTag</u> <u>H</u>elp

6. In the "Automation" settings put a check next to the first three boxes only; no other boxes on the page should be checked.

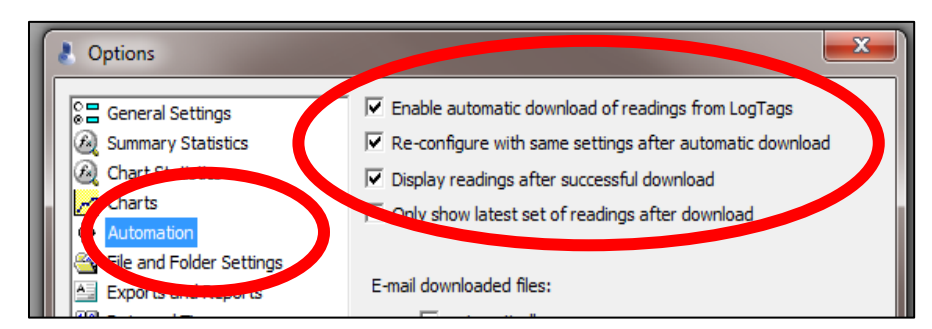

- 7. Click "File and Folders Settings" from the list on the left side of the box.
- Click the " >" next to the "File Name" box.
- 9. Click "User ID" at the bottom of the list.

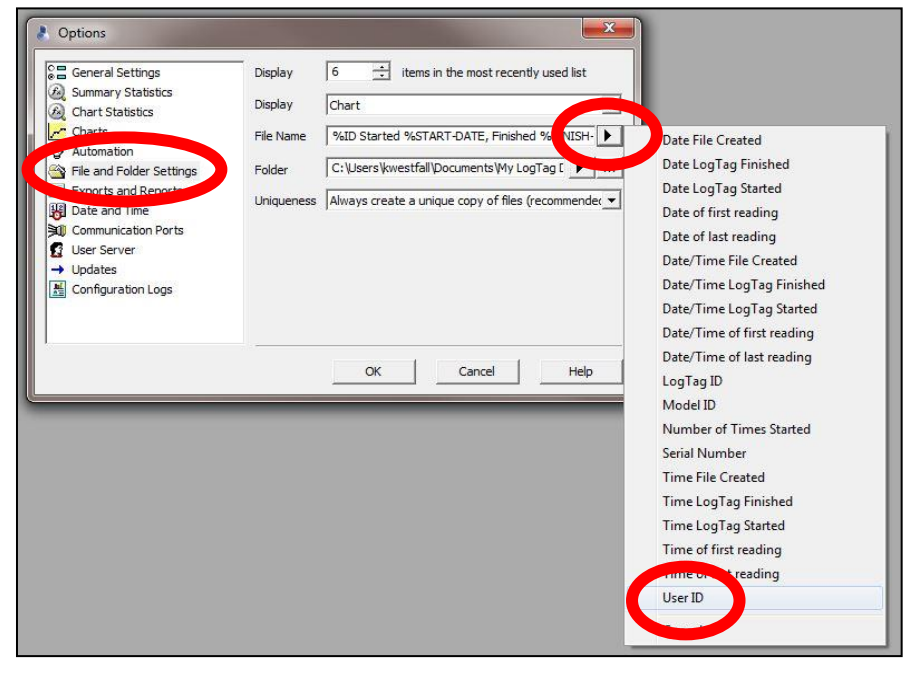

**Note:** When data is downloaded from the LogTag<sup>®</sup> device, the files are automatically saved to the computer's "My Documents" or "Documents" folder in a subfolder named "My LogTag<sup>®</sup> Data."

This folder is automatically created during the software installation process.

- 10. To change the save location complete steps a-b below, otherwise continue to step 11 to save the files to the default location and not make any changes.
  - a) In "File and Folder Settings", Click the "..." box and choose the folder you wish to save the data logger files to and then click "OK."
  - b) Note: if your facility has a server or shared files that multiple users can access, it is recommended that a "LogTag Data" folder be created in a shared location and set the software to save the files to this location so that multiple users can access the data files.
- 11. Once you have completed steps 1-10, click "OK."

| 👃 Options                                                                                                    |                                 |                                                     |
|----------------------------------------------------------------------------------------------------|---------------------------------|-----------------------------------------------------|
| Carl Settings<br>Carl Summary Statistics<br>Chart Statistics<br>Chart Statistics<br>Chart Statistics<br>Chart Statistics                                                                        | Display<br>Display<br>File Name | 6 : items in the most recently used list<br>Chart • |
| <ul> <li>File and Folder Settings</li> <li>Exports and Reports</li> <li>Date and Time</li> <li>Communication Ports</li> <li>User Server</li> <li>Updates</li> <li>Configuration Logs</li> </ul> | Folder<br>Uniqueness            | C: Users (kwestfall (Documents Wy LogTag 1          |
|                                                                                                    |                                 | OK Cancel Help                                      |

The LogTag<sup>®</sup> Analyzer software is now configured and ready for use.

Be sure to check out the other LogTag<sup>®</sup> Resources available at <u>www.immunizewyoming.com</u>! Contact Kristy Westfall, Compliance Specialist with questions at: 307-777-6519 or <u>Kristy.westfall1@wyo.gov</u>.